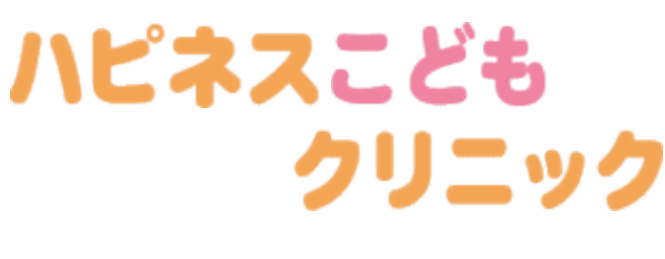

診療受付サービス

携帯電話やパソコンのインターネットから <u>当日の診察の順番</u>が取れます 来院されなくても、ご自宅や外出先から、 簡単操作でご利用頂けます。

初めて来院される方(新患の方)はご利用 頂けません。

- 午前中に午後の順番取りや、希望の時間 予約はできません。
- 予防接種・乳幼児健診の予約はできませ ん。直接お電話ください。

診察状況の確認の他、順番が近づいた事 をご希望のメールアドレスに通知する 「お知らせメール」もご利用頂けます。

患者様の通信環境によっては、通知でき ないことがございます。

インターネットのパケット料金がかか ります。

## 順番はあくまで目安です。

**☆i**·CALL

- 診療内容や症状によって順番が前後する 場合があります。
- 余裕を持ってご来院下さい。
- 連絡なく順番に遅れますと、取り直しに なる場合があります。

診察時間内にご来院ください。

実際にご来院された時点が、受付時刻と なります。

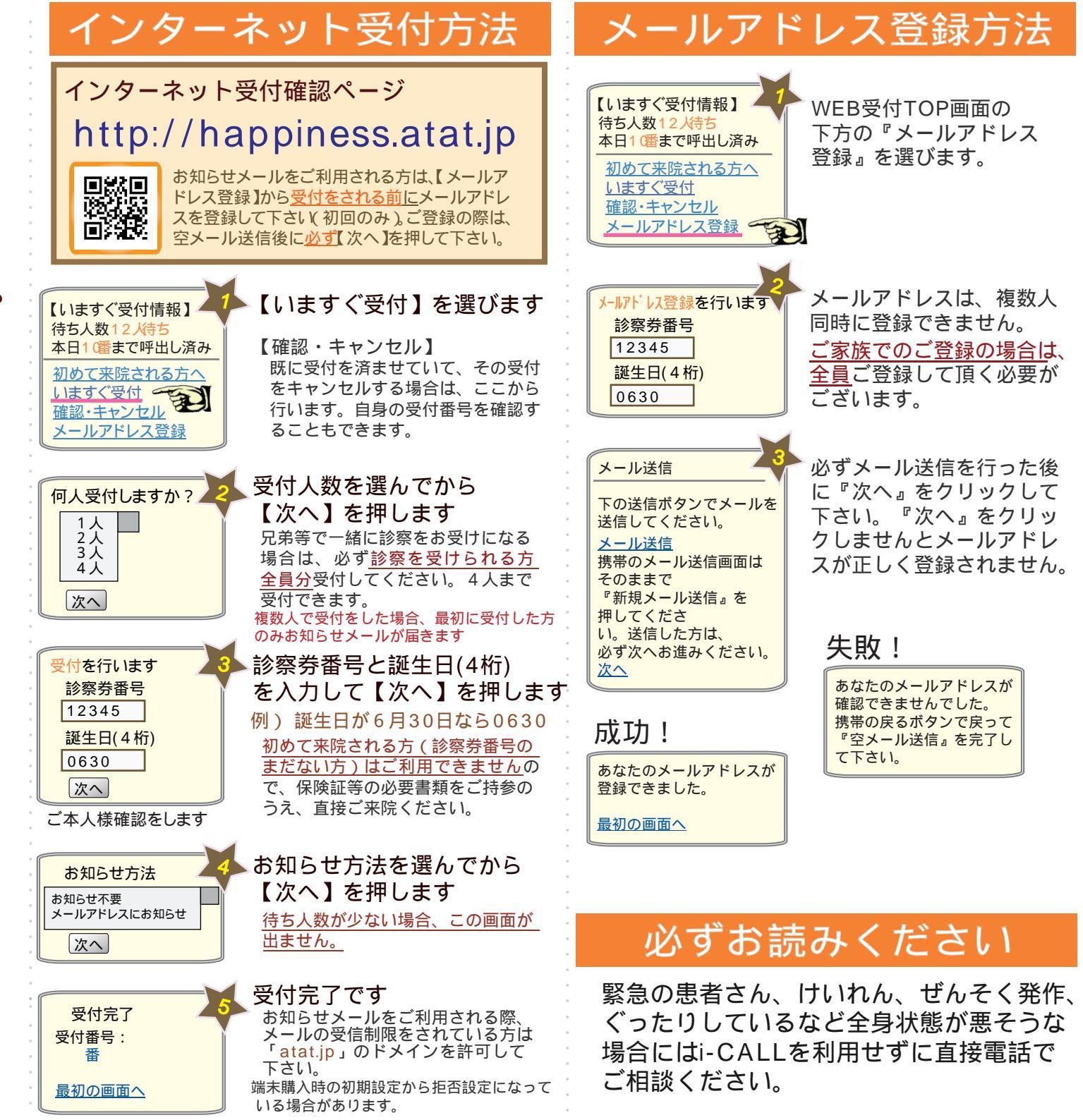